| Title:   | How to upgrade the device by serial port | Version: | v1.0   | Date: | 11/05/2018 |
|----------|------------------------------------------|----------|--------|-------|------------|
| Product: | Non-CCTV                                 | Page:    | 1 of 6 |       |            |
|          |                                          |          |        | HI    | KVISIUN    |

## How to upgrade the device by serial port

## (Non-CCTV)

1. Open SecureCRT.

2. Click the Quick Connect button to see the next page.

| not connected - SecureCRT                                                                | 28      |
|------------------------------------------------------------------------------------------|---------|
| File_Edit View Options Transfer Script Tools Window Help                                 |         |
| 📲 🗲 🗁 🖉 Enter host < Alt+R> 🛛 🛱 🛱 🖨 🛱 🛱 🚼 🔀                                              | -       |
| Sessich Manager 🛛 🔻 💽                                                                    |         |
|                                                                                          |         |
| Filter by session name <alt+1></alt+1>                                                   |         |
| b la bessions                                                                            |         |
|                                                                                          |         |
| Quick Cannect                                                                            |         |
| Protocol: SSH2 •                                                                         |         |
|                                                                                          |         |
| Quick Connect                                                                            |         |
| Port: 22 Previol: None                                                                   |         |
| Username:                                                                                |         |
| Authentication                                                                           |         |
| Properties                                                                               |         |
| () Re/posit Interative<br>() Resource () Resource () () () () () () () () () () () () () |         |
| ₩ GSSAP1                                                                                 |         |
|                                                                                          |         |
| Show quick connect on startup V Save session                                             |         |
| C Open in a tab                                                                          |         |
| Connect Cancel                                                                           |         |
|                                                                                          |         |
|                                                                                          |         |
|                                                                                          |         |
|                                                                                          |         |
|                                                                                          |         |
|                                                                                          |         |
|                                                                                          |         |
|                                                                                          | CAD NUM |

3. Setting Quick Connect.

a. Select Serial in Protocol

b. Select the port used by the serial port

(How to check your computer's port you can see in the 4th step)

c. Select 115200 in Baud rate

The remaining options remain default.

| 🔚 not connected - SecureCRT                                                                                 |               |
|----------------------------------------------------------------------------------------------------|---------------|
| File Edit View Options Transfer Script Tools Window Help                                                    |               |
| • • • チロック Enter host <alt+r>   日 日 前 日 (2) 日 前 日 (2) 日 日 (2) 日 日 日 日 日 日 日 日 日 日 日 日 日 日 日 日 日 日 日</alt+r> |               |
| Session Manager 🕴 🗃                                                                                         |               |
|                                                                                                    |               |
| Filter by session name < Alt+I> 🔎                                                                           |               |
| b 🎽 Sessions                                                                                                |               |
|                                                                                                    |               |
| Quick Connect                                                                                               |               |
| Protocol: Serial                                                                                            |               |
| The port may be manually entered or selected from the list.                                                 |               |
| Port: COM5 Prolific US9-to-Serial Comm Pc                                                                   |               |
| Baudrate: 115200 - Flow Control                                                                             |               |
| Data bits: 8 V Data bits:                                                                                   |               |
| Parity: None V Islocity                                                                                     |               |
| Stop bits:                                                                                                  |               |
| Name of pipe:                                                                                               |               |
|                                                                                                    |               |
|                                                                                                    |               |
| Show quick connect on startup                                                                               |               |
| Open in a tab                                                                                               |               |
| Connect Cancel                                                                                              |               |
|                                                                                                    |               |
|                                                                                                    |               |
|                                                                                                    |               |
|                                                                                                    |               |
|                                                                                                    |               |
|                                                                                                    |               |
|                                                                                                    |               |
| Ready 0.0                                                                                                   | 0 Rows 0 Cols |

| Title:   | How to upgrade the device by serial port | Version: | v1.0   | Date: | 11/05/2018 |
|----------|------------------------------------------|----------|--------|-------|------------|
| Product: | Non-CCTV                                 | Page:    | 2 of 6 |       |            |
|          |                                          |          |        | H     | KVISIUN    |

4. This section shows how to view the ports that your computer uses.

Click the computer icon on the desktop, right-click and select Manage, enter the following interface.

Click, Device Manager, and then click the port to view.

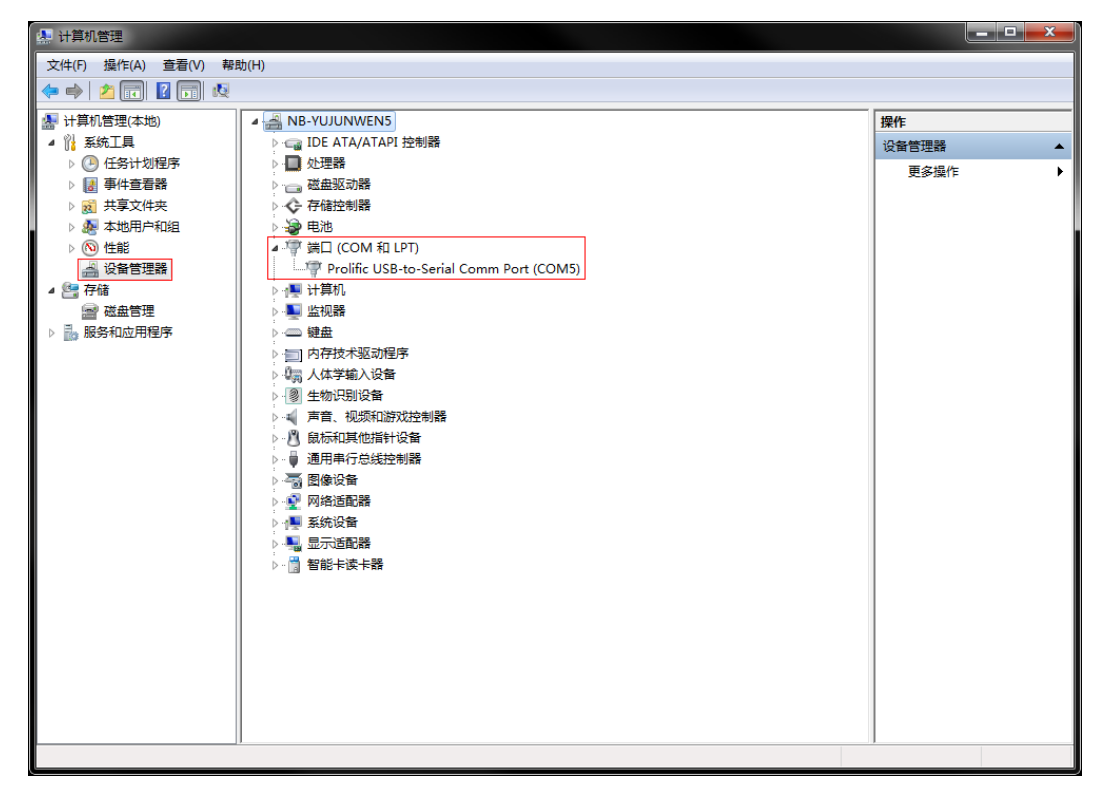

5. In step 3, click Connect to enter the following interface

| serial-com3 - SecureCRT                                  |                                                           |
|----------------------------------------------------------|-----------------------------------------------------------|
| File Edit View Options Transfer Script Tools Window Help |                                                           |
| - モチロン Enter host <alt+r> 🗈 🖹 🎁 🚭 🌣 画 🗣 👔</alt+r>        |                                                           |
| 🖉 🗸 serial-com3 🖬                                        | 4 Þ                                                       |
|                                                          | *                                                         |
|                                                          |                                                           |
|                                                          |                                                           |
|                                                          |                                                           |
|                                                          |                                                           |
|                                                          |                                                           |
|                                                          |                                                           |
|                                                          |                                                           |
|                                                          |                                                           |
|                                                          |                                                           |
|                                                          |                                                           |
|                                                          |                                                           |
|                                                          | E                                                         |
|                                                          |                                                           |
|                                                          |                                                           |
|                                                          |                                                           |
|                                                          |                                                           |
|                                                          |                                                           |
|                                                          |                                                           |
|                                                          |                                                           |
|                                                          |                                                           |
|                                                          |                                                           |
|                                                          |                                                           |
|                                                          |                                                           |
|                                                          |                                                           |
| Ready                                                    | Serial: COM3, 115200 1, 1 46 Rows, 164 Cols Linux CAP NUM |

When a green hook is displayed, the connection is successful.

6. This section shows how to enter u-boot interface

a. Connect the serial cable to the machine (do not connect the power supply).

| Title:   | How to upgrade the device by serial port | Version: | v1.0   | Date: | 11/05/2018 |
|----------|------------------------------------------|----------|--------|-------|------------|
| Product: | Non-CCTV                                 | Page:    | 3 of 6 |       |            |
|          |                                          |          |        | H     | KVISIUN    |

b. Press the control and u of the keypad with your hand, and then power the machine. It will appear as shown below.

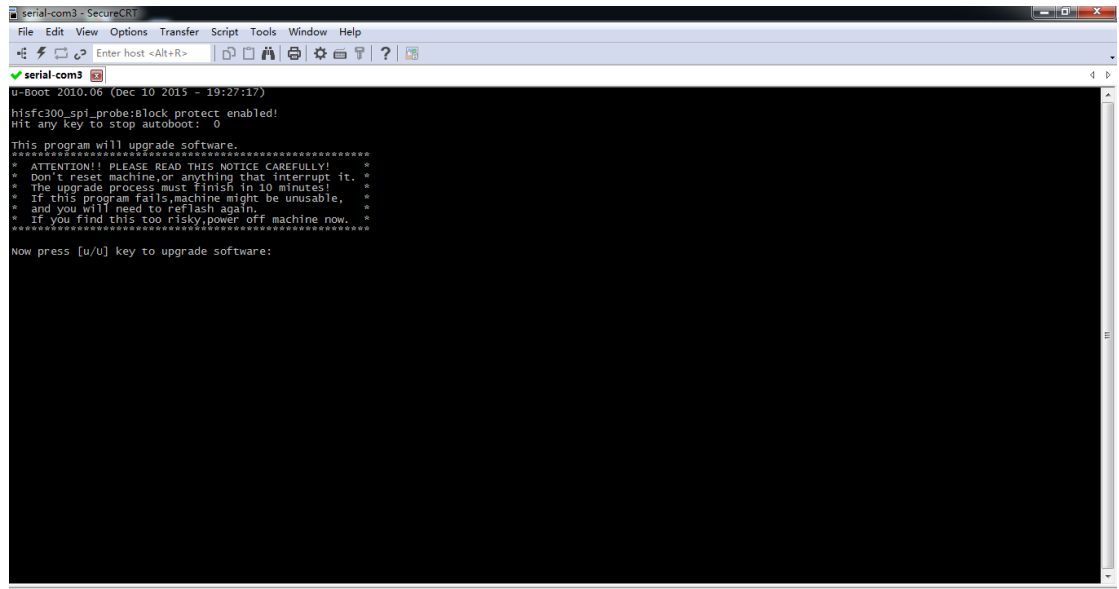

Ready

Serial: COM3, 115200 16, 42 46 Rows, 167 Cols Linux CAP NUM

c. Enter u and click Enter.

| serial-com3 - SecureCRT                                                                                                    |                      |                          | — 🗊 <mark>— X</mark> — |
|----------------------------------------------------------------------------------------------------|----------------------|--------------------------|------------------------|
| File Edit View Options Transfer Script Tools Window Help                                                                                                    |                      |                          |                        |
| - 任 チ 口 c? Enter host <alt+r>   凸 凹 滿 骨 尊 面 早 ?   語</alt+r>                                                                                                    |                      |                          | -                      |
| 🗸 serial-com3 🗧                                                                                                    |                      |                          | 4 Þ                    |
| oot 2010.06 (Dec 10 2015 - 19:27:17)                                                                                                    |                      |                          | *                      |
| hisfc300_spi_probe:Block protect enabled!<br>Hit any key to stop autoboot: 0                                                                                                    |                      |                          |                        |
| This program will upgrade software.                                                                                                    |                      |                          |                        |
| <ul> <li>ATTENTION!! PLEASE READ THIS NOTICE CAREFULLY!</li> <li>Don't reset machine, or anything that interrupt it.</li> <li>The upgrade process must finish in 10 minutes!</li> <li>If this program fails, machine might be unusable,</li> <li>and you will need to reflash again.</li> <li>If you find this too risky, power off machine now.</li> </ul> |                      |                          |                        |
| Now press [u/U] key to upgrade software: u                                                                                                    |                      |                          |                        |
|                                                                                                    |                      |                          |                        |
|                                                                                                    |                      |                          |                        |
|                                                                                                    |                      |                          |                        |
|                                                                                                    |                      |                          | =                      |
|                                                                                                    |                      |                          |                        |
|                                                                                                    |                      |                          |                        |
|                                                                                                    |                      |                          |                        |
|                                                                                                    |                      |                          |                        |
|                                                                                                    |                      |                          |                        |
|                                                                                                    |                      |                          |                        |
|                                                                                                    |                      |                          |                        |
|                                                                                                    |                      |                          |                        |
|                                                                                                    |                      |                          |                        |
|                                                                                                    |                      |                          | Ļ                      |
| Ready                                                                                                    | Serial: COM3, 115200 | 16, 43 46 Rows, 167 Cols | Linux CAP NUN          |

d. In the 'input IP address of device', enter any IP address in the same network segment as the computer. In the 'input IP address of upgrade server', enter computer's IP address.

| Title:   | How to upgrade the device by serial port | Version: | v1.0   | Date: | 11/05/2018 |
|----------|------------------------------------------|----------|--------|-------|------------|
| Product: | Non-CCTV                                 | Page:    | 4 of 6 |       |            |
|          |                                          |          |        | H     | KVISIUN    |

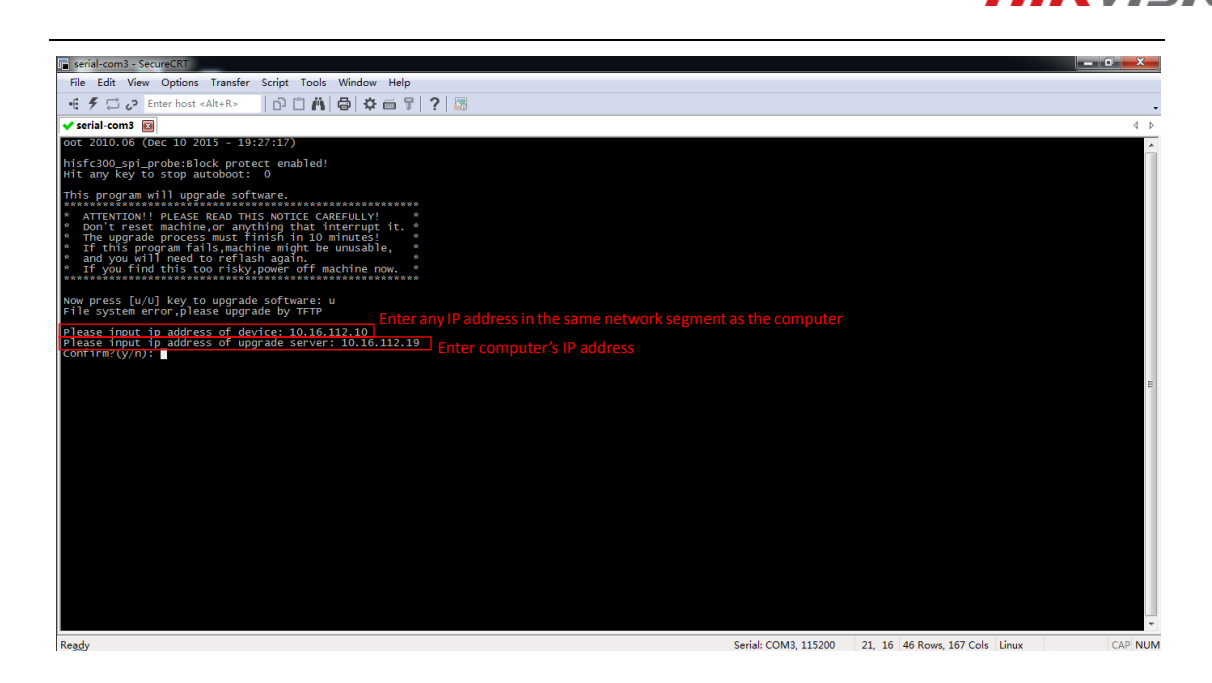

## 7. Open the TFTP tool

The first line selects the location of the upgrade firmware, and the second line enters the IP address of the computer.

| Tftpd32 by Ph. Jo      | unin                                     |                           |
|------------------------|------------------------------------------|---------------------------|
| Current Directory E:\T | FTP工具 Select the location of the upgrad  | de firmware Browse        |
| Server interfaces 10.1 | 6.112.19 Enter the IP address of the com | <sup>puter</sup> Show Dir |
| Tftp Server Tftp Clier | nt Syslog server                         |                           |
|                        |                                          |                           |
|                        |                                          |                           |
|                        |                                          |                           |
|                        |                                          |                           |
|                        |                                          |                           |
| Concert Action         | istania an ant CO                        |                           |
|                        | Listening on port 69                     |                           |
| About                  | Settings                                 | Help                      |

8. Back to SecureCRT, enter y and click Enter.

Wait for prompt then click enter to reboot device.

| Title:   | How to upgrade the device by serial port | Version: | v1.0   | Date: | 11/05/2018 |
|----------|------------------------------------------|----------|--------|-------|------------|
| Product: | Non-CCTV                                 | Page:    | 5 of 6 |       |            |
|          |                                          |          |        | H     | KVISIUN    |

| serial-com3 - SecureCRT                                                                                                    |                     |                               | _ 0 ×   |
|----------------------------------------------------------------------------------------------------|---------------------|-------------------------------|---------|
| File Edit View Options Transfer Script Tools Window Help                                                                                                    |                     |                               |         |
| ・ ジョン Enter host <alt+r> 🛛 🖓 👘 🖓 🛱 🌣 📾 🍞 🖓</alt+r>                                                                                                    |                     |                               | •       |
| 🗸 serial-com3 🔯                                                                                                    |                     |                               | 4 Þ     |
| oot 2010.06 (Dec 10 2015 - 19:27:17)                                                                                                    |                     |                               | *       |
| hisfc300_spi_probe:Block protect enabled!<br>Hit any key to stop autoboot: 0                                                                                                    |                     |                               |         |
| This program will upgrade software.<br>* ATTENTION!! PLEASE READ THIS NOTICE CABEFULLY!<br>* Don't reset machine.or anything that interrupt it.<br>* The upgrade process must finish in 10 minutes!<br>* The upgrade process must finish in 10 minutes!<br>* and you will need to reflash again be unusable.<br>* If you find this too risky.power off machine now. |                     |                               |         |
| Now press [u/U] key to upgrade software: u<br>File system error,please upgrade by TFTP                                                                                                    |                     |                               |         |
| Please input ip address of device: 10.16.112.10<br>Please input ip address of upgrade server: 10.16.112.19<br>confirm?(7).0; y<br>MAC: 18-68-C8-F0-94-C3<br>TFTP_from gerver 10.16.112.19; our IP address is 10.16.112.10                                                                                                    |                     |                               |         |
| Download Filename olgicab.dav.<br>Download to address: 0x80008000<br>Downloading: ####################################                                                                                                    |                     |                               | 10      |
| Bytes transferred = 14098618 (d720ba hex)<br>cramfs.ing checksum ok !<br>Erasing SPI flashdone<br>writing set flashdone                                                                                                    |                     |                               |         |
| Upgrade checkdone<br>Erasing devcfgdone<br>Press ENTER key to reboot                                                                                                    |                     |                               |         |
|                                                                                                    |                     |                               |         |
|                                                                                                    |                     |                               |         |
|                                                                                                    |                     |                               |         |
|                                                                                                    |                     |                               | Ţ       |
| Paadu                                                                                                    | Sariak COM2, 115200 | 24 27 46 Paure 167 Cale Linux | CAD NUM |

9. Confirm that the device has been upgraded successfully.

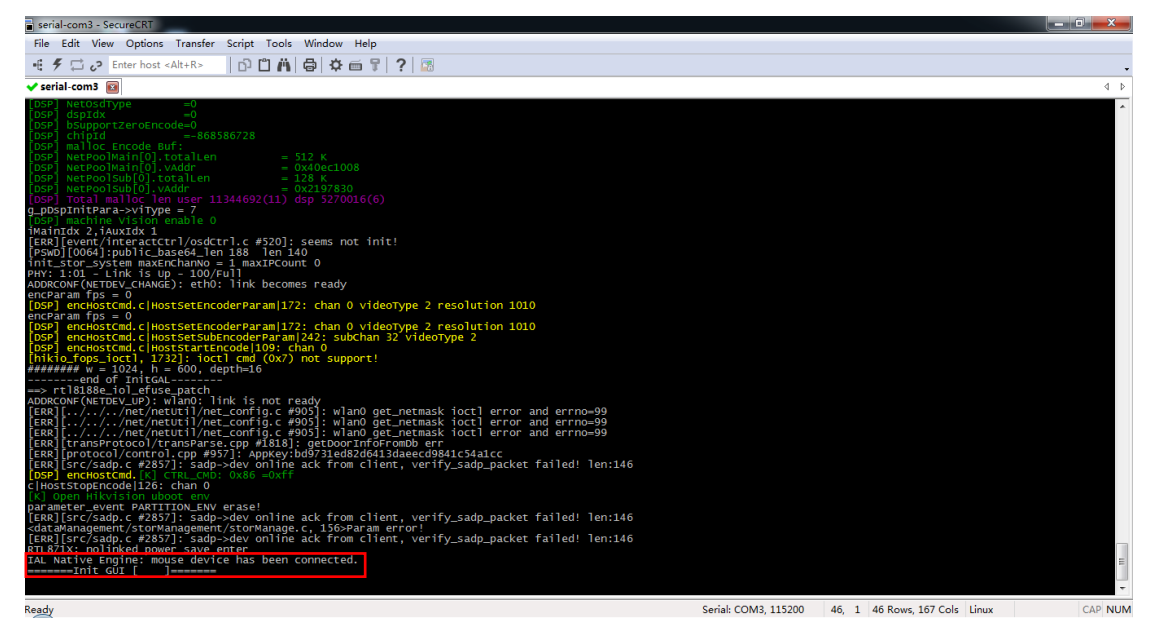

| Title:   | How to upgrade the device by serial port | Version: | v1.0   | Date: | 11/05/2018 |
|----------|------------------------------------------|----------|--------|-------|------------|
| Product: | Non-CCTV                                 | Page:    | 6 of 6 |       |            |
|          |                                          |          |        | H     | KVISIUN    |

## First Choice for Security Professionals HIKVISION Technical Support